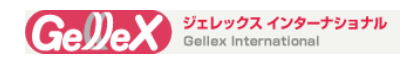

# ScopePad-500

ユーザー 操作マニュアル

| 1. 安全にご使用頂くために                  | <u>2</u>  |
|---------------------------------|-----------|
| <u>2. 製品各部の説明</u>               | <u>4</u>  |
| <u>3. 本機器の基本操作</u>              | <u>5</u>  |
| 4. ソフトウエアと操作法                   | <u>8</u>  |
| <u>5. USB を介しての PC へのエクスポート</u> | <u>12</u> |
| <u>6. ネットワーク構成</u>              | <u>13</u> |
| <u>7. ディスプレイセッティング</u>          | <u>13</u> |
| 8. 使用電源                         | <u>13</u> |
| 9. アプリケーションソフトのインストール           | <u>14</u> |
| <u>10. 使用言語の設定</u>              | <u>14</u> |
| 11.測定ソフト概要                      | <u>15</u> |
| <u>12. 測定ソフトの使用法</u>            | <u>16</u> |
| <u>12.1 ソフトの起動と終了</u>           | <u>16</u> |
| <u>12.2 画像の読み込み</u>             | <u>17</u> |
| 12.3 画面上のキャリブレーション              | <u>17</u> |
| 12.4 画像のプロバティーの設定               | <u>18</u> |
| 12.5 画像の測定                      | <u>18</u> |
| <u>12.6 測定データ</u>               | <u>20</u> |
| 13 トラブルシューティング                  | <u>21</u> |
| <u>14. 技術仕様</u>                 | <u>22</u> |
| 15 保証について                       | 23        |

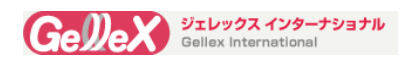

# 1. 安全にご使用頂くために

弊社の製品を、お選び頂き、ありがとうございます。弊社は、お客様へ信頼性の高い製品を供給す べく、厳しい条件下でテストを行っております。機器をお使いになる前に、必ず、本マニュアルを 良くお読みください。

## 1-1 使用環境《必ず、お守りください》

- 1. 水を使い場所など、機器を障害したりやショートさせることの無い場所でご使用下さい。
- 2. 温度条件:10~35℃ 湿度条件:20~80%
- 3. 他の機器からは、間隔をあけて下さい。また、変形や発火をさせないために、日光が当たる場所には設置しないでください。
- 4. プラスチック製のパッキング容器など、包装材料は、適切に処分してください。
- 5. 子供が触れない場所に、設置してください。

《ご注意》

- 1. 機器の故障や損傷避けるために、設置場所付近は、埃などのない、クリーンな環境を維持してください
- 2. 電磁波の影響も受けない場所に設置してください。
- 3. オーディオやスピーカーなどのような電気機器は、強い磁場を発生します。データの消失や LCD 画面 に損傷与えることがあります。

## 1-2 カメラ用レンズについて

- 1. Scopepad-500は、画像装置です。チリやホコリの無い環境で使用し、湿気を避けてください。
- 2. カメラのレンズを保護するため、レンズに膜が装着されています。ご使用の前にレンズを傷つけないよう 注意し、それを取り除いて下さい。
- 3. カメラのレンズに埃を見つけた場合に、自分で掃除しないでください。レンズを傷つけてしまう事がありますので専門家に依頼して下さい。

## <u>1-3 バッテリーについて</u>

警 告

- 1. バッテリーを充電するための専用アダプターが添付されています。他のアダプターを使用した場合には、 火災や破損が発生する可能性があります。
- 2. 爆発や火災を避けるため、火に近づかないようにして下さい。
- 3. 環境温度は、60℃以下の環境に設置して下さい。この温度を超えた場合には、爆発や火災が発生する 可能性があります。

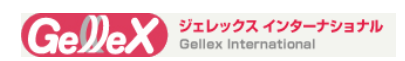

## 1-4 交流電源への接続

警 告

- 1. 緩んだり、損傷している電源プラグを使用しないでください。感電や火災が起こる危険性があります。
- 2. 電源は、必ずアース接続を行って下さい。感電の危険や機器の損傷を回避するために必要です。
- 3. ぬれた手で、電源プラグに触れないでください。感電が起こる可能性があります。
- 4. 電源ラインを移動するときには、電源プラグがしっかりと接続されているか確認してください。 火災や破損の原因となることがあります。
- 5. 適切な電圧と電流でご使用ください。感電、火災、損傷が起こる可能性があります。
- 電源や電源ライン又はインターフェイスからノイズが発生していたら、貴施設の電気系統を管理 している人に確認してもらって下さい。合わせて、本機器の販売業者へご連絡下さい。火災や感 電が起こる危険性があります。
- 7. 電源プラグは電源ソケットにしっかりと接続してください。火災の原因になることがあります。
- 8. 電源コードを折ったり重いものを載せたりしないでください。感電や火災の原因になります。
- 9. 電源コードとプラグは清潔に保ってください。
- 10. 異物や液体が、装置やアダプターに入ったら、電源コードを取り外し、弊社までご連絡下さい。
- 11. クリーニングする際には機器に接続されているすべての機器やコード類を取り外してください。

## <u>1-5 製品のご使用にあたって</u>

警告

- 1. 設備を動かす場合には、装置をオフにし、すべてのコードを取り外して転倒を避けてください。
- 2. 製品を清掃するときは、コンピュータ専用のクリーニング製品をご使用下さい。清掃後、製品がまだぬれ ているとき、感電や火災の発生を避けるため、操作は絶対にしないでください。
- 3. 天気の悪い日で、雷が発生している日には、電源コードは、感電か火災を避けるために、取り外してく ださい。
- 4. 水や化学試薬、または他の液体が、本装置にかからないようにしてください。 どんなタイプの液体も、 感電・火災や損害を生じます。
- 5. 水銀が LCD 蛍光スクリーンに含まれています。 LCD が破損し、液体が目や皮膚に入ったら、すぐ水で 洗ってください。必要なら、医師に行ってください。
- 6. スクリーンを触れる時は鋭い物を使用しないでください。また、スクリーンを引っ掻いたりしないで下さい。 スクリーンが破損します。
- 7. 液晶ディスプレーを強く押さないでください。
- 8. 感電を避けるため解体しないでください。
- 9. この商品は日本での技適マーク未所得のため 日本ではワイヤレス機能を使うことができません。

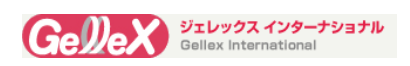

# 2. 製品各部の説明

## <u>2-1 製品説明</u>

前面

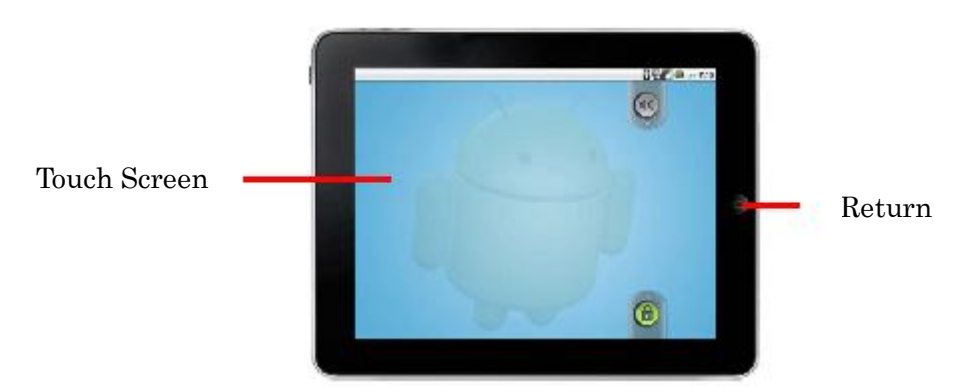

各種インターフェイス(側面)

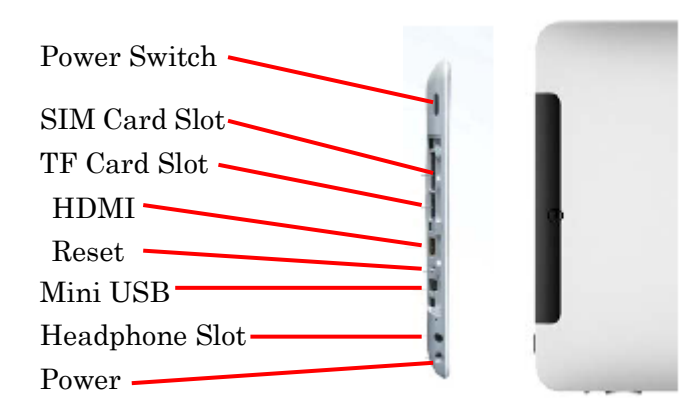

(ご注意)黒いカバーは、使用時に取り外し、この部分を使用していない時にはカバをしておいてください。

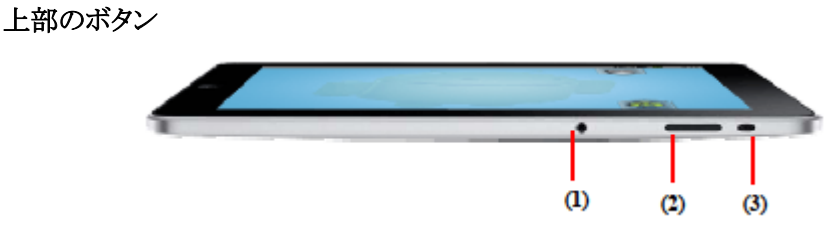

- 2) Volume+ / Search Button
- 3) Screen Rotation On / Off

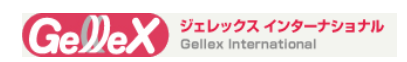

## 3. 本機器の基本操作

## 3-1 バッテリー管理とチャージ

ローバッテリ警告ウィンドウが画面に表示されたら、すぐに充電してください。

- ◆チャージ方法
  - ① 電源アダプターをセットして下さい。
  - ② 充電している電池マークが画面上に現れます。
  - ③ フル充電になると、電池マークが、フルの表示になります。

(ご注意)

- 1.長期間使用しない場合は、1ヶ月以内に一回充電する必要があります。
- 2. 電源オンの状態で、機器を充電すると、充電に要する時間が長くなります。
- 3. 機器が電力不足でシャットダウンした場合、アダプターに接続した後に低消費電力の確認表示が表示 されます。しばらく充電した後、装置はメインインターフェイスを起動するに充分な電力が得られます。

## 3-2 操作方法

#### Power ボタン

Power ボタンを3秒間押すと、オンになります。Power ボタンを一度押 すとスリープなどから復帰します。 Power ボタンを3秒間押すと、右のダイアログが表示されますので、 OK をクリックすると、オフになります。

#### Return ボタン

Return ボタンを一度押すと、前の画面に戻ります。Return ボタンを長押しするとメインメニューに戻ります。

#### Volume Decrease/ Menu ボタン (Volume-/Menu Button)

Volume Decrease/ Menu ボタンを押すと、画面下に Setting Menu が 表示され待ち受け画面の画像などが選択できます。

Volume Decrease/ Menu ボタンを長押しすると、Volume Menu が 現れます。押す時間 0.5 秒毎に、Volume を1段階ごとに下げる事が 出来ます。

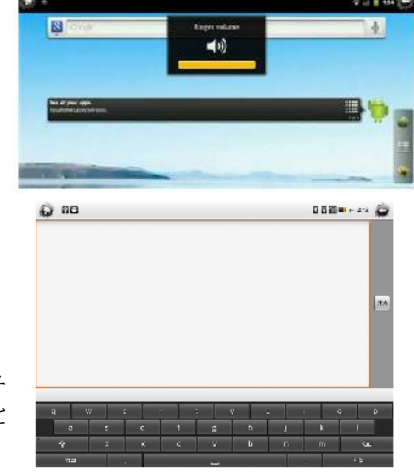

### Volume Increase/ Search ボタン (Volume+/Seach Button)

Volume Increase/ Search ボタンを押すと、Search Menu が表示され ます。Volume Increase/ Search ボタンを長押すると、ボリュームメニュ ーが表示されます。0.5 秒ごとに 1 段階づつボリュームを増やすこと ができます。

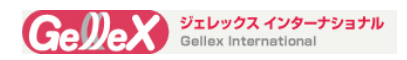

### 画面ローテーションのオンとオフ

画面の回転をロックするには、ロックスイッチを音量スイッチ側に ロック解除には外側にします。

#### リセットボタン

機器が停止し、すべてのボタンが作動しなくなった場合は、クリップなどを使いリセットボタンを押してください。システムが強制的にシャットダウンされます。

【ご注意】リセットボタンを頻繁に使用すると、データの損失を引き起こす可能性があります。 慎重にご使用ください。

## 3-3 タッチスクリーンの操作方法

ScopePad-500は、5ポイントタッチスクリーンです。すべての操作は指で行えます。

### クリック操作

メインメニューに入るには、画面上のアイコンをクリックします。

◆現在実行中のプログラムを終了 するにはアイコンをワンタッチしま す。実行しているシステムが、非常 に遅くなったり、ブロックされた場合

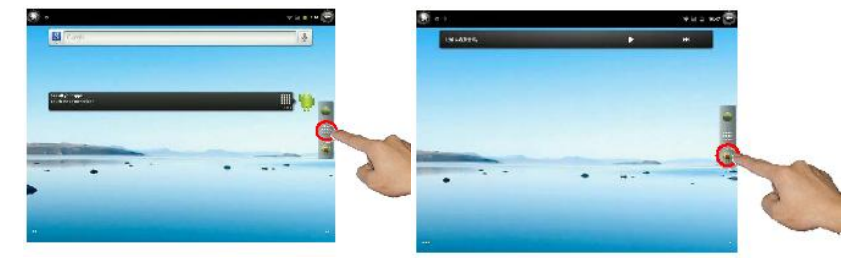

に、実行中のプログラムを終了するには、アイコン 🐨 をクリックします。

#### 画面のタッチ&ホールド

関連するメニューが表示されるまで継続的に画面を押して ださい。

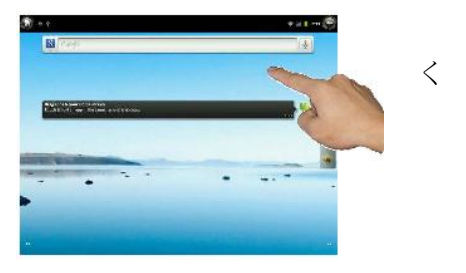

## グライド操作(画面滑走操作)

画面を目的の方向に滑らせることで、目的の画像や機能が表示 されます。

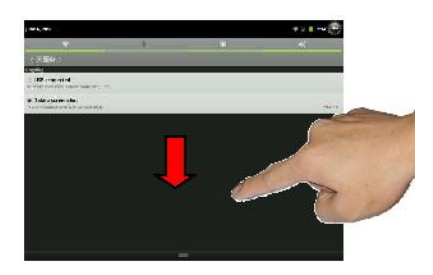

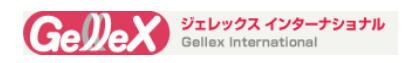

## 3-4 ScopePad へのハードウェアのインストール

#### インターフェイス

国際的に標準の C-type インターフェイスを使用し、C マウントレンズと接眼レンズアダプターの両方で簡単に組み込むことができます。本装置は、単眼、双眼、三眼などの他に、多くのタイプのステレオやビデオ、解剖顕微鏡や望遠鏡などと互換性があります。

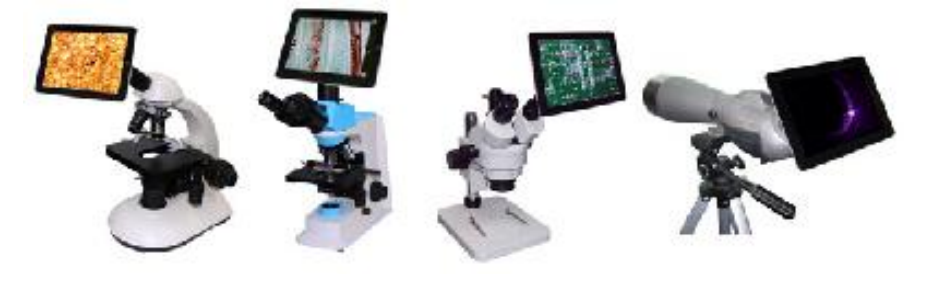

必要なアクセサリー

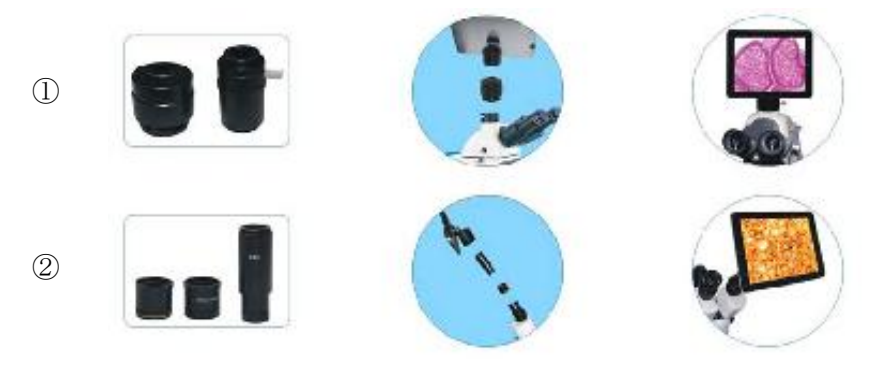

- Cマウントアダプター: 含まれていません。ご使用の顕微鏡メーカーから購入してください。
- ② 接眼レンズアダプターキット(オプション):
   (構成内容)様々な直径の接眼レンズ用として、Φ23mm、Φ30mm、Φ30.5mm のアダプターリン グと、0.5×接眼リング

#### 顕微鏡との接続

① Cマウントアダプタを介した接続

まず、Cマウントアダプターに Scopepad を接続し、その後三眼鏡筒に Cマウントアダプターの底部を挿入します。

《ご注意》顕微鏡により、Cマウントの外観が異なっています。しかし標準のCマウントであれば、Scopepadに接続することが可能です。

① 接眼レンズを介した接続

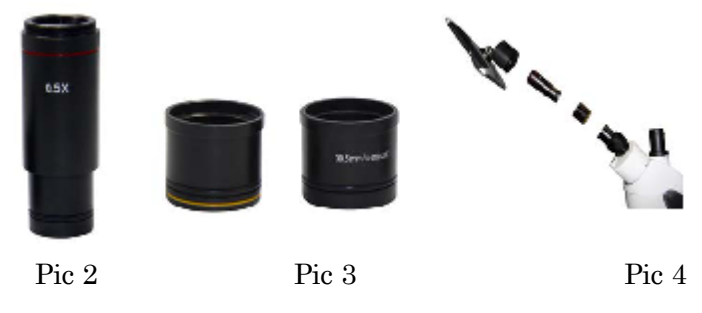

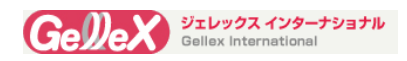

- ・ Scopepad インタフェースの上に接眼レンズアダプターの上端をネジを合わせて接続し、接 眼レンズアダプターの下端を挿入します。(接眼アダプター直径がΦ23mmの場合) (Pic2参 照)
- 接眼筒の径が大きい場合は、オプションのアダプターリングを眼管に追加する必要があります。 アダプターリングは 2types あり、Φ30mm またはΦ30.5mm の直径のものがあります。 (Pic3 参照) アダプターリングに接眼アダプターを挿入し、そこにアダプターリングを挿入します。 (Pic4 参照)

《ご注意》接眼アダプタキットは別売品です。接眼レンズホルダー用  $\Phi$ 23mm、 $\Phi$ 30mm と $\Phi$ 30.5mm のアダプターリング付き 0.5 倍ノー ズピースが含まれています。

《ご注意》画面の角度の傾斜は、0から90度まで調整可能です。(Pic.5 参照)この範囲を超えて、画面を回転させないでください。機器の損 傷を防ぐために、頻繁に画面を回転させることは行わないでください。

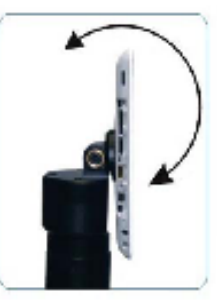

Pic.5

# 4.ソフトウェアと操作方法(Pic.8 参照)

## 4-1.カメラの使用方法

上向きのロックアイコンをドラッグし、 画面のロックを解除して[camera]

アイコン 🙅 をクリックし、キャプチャインターフェイスに入ります。

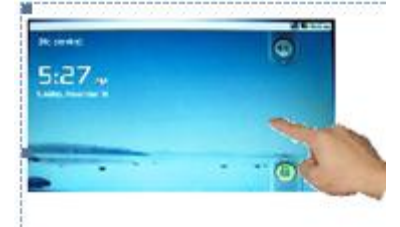

キャプチャインタフェース上のメニュー

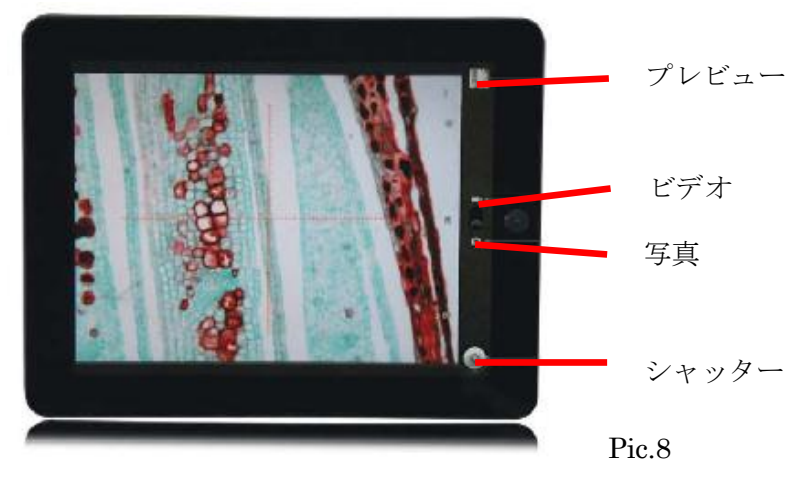

## 機能の説明

<u>プレビュー</u>:フォトギャラリーに行くには、プレビューアイコン をクリックします。指で画面をドラッグする ことで、目的の画像やビデオを、プレビューしたりするなど簡単に管理できます。

マニュアルホワイトバランスボタン:マニュアルホワイトバランスモードでは、 アイコンをクリックすると、

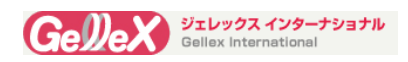

システムが設定されているホワイトバランスを記憶します。

<u>写真モードとビデオモードの選択</u>:丸いアイコン <sup>20</sup>を上下させることで、画像キャプチャとビデオ記録 を切り替えることができます。

<u>ビデオ撮影</u>:まず、ビデオ記録モードにするために、丸いアイコン をドラッグします。 をクリックし

て録画を開始します。録画を停止するには再度 🌌 クリックします。

《メモ》

ビデオ品質の選択:デフォルトでは、高解像度の HD720P(1280×720)です。他のより低い解像度(640× 480)を選択することができ、画像のフレームレートが速く なります。(Pic.9 参照)

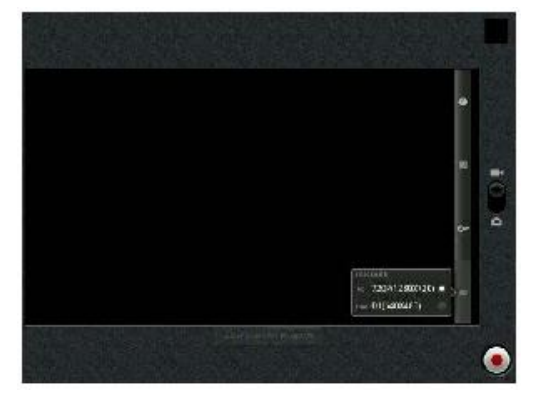

## ホワイトバランスの調整

① Autoホワイトバランス調整

"Auto White Balance"モードを選択すると、画像の色や明るさは、照明環境に応じて、ベストに調整されます。

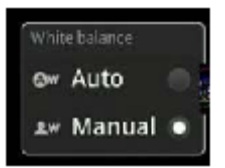

① マニュアルホワイトバランス

Pic.10 に示されているように、まず、アイコン \*\* Manual \*\* をクリックし、"Manual White Balance"を 選択します。以下のように、ホワイトバランスを調整する2つの方法があります。

(方法 1) 顕微鏡の照明が反射光(ステレオや金属顕微鏡など)である場合には、明確な画像を得

るために顕微鏡の上に白い紙を置きます。アイコンのをクリックすると、システムが自動的にホワイト

バランスを調整します。設定が完了し、アイコン をクリックすると、ホワイトバランスデータを記憶し、 "White balance has been successful"と画面に表示されます。

(方法 2) 顕微鏡が透過光(例えば生物顕微鏡など)を使用 している場合には、顕微鏡レンズの下に物を置いたりする必 要はありません。明るすぎなく適切な明るさを得るために光源 を調整します。

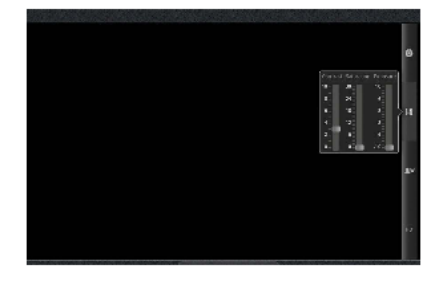

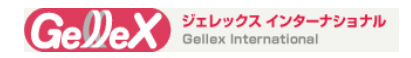

次に、アイコン

をクリックすると、システムが自動的にホワイトバランスを調整します。

設定が完了し、アイコン をクリックすると、システムは現在のホワイトバランスデータを記憶し、 "White balance has been successful"と画面に表示されます。

Pic.10

#### 露出設定(Exposure Set)

マニュアルモードとオートモードの2つの露光設定モードを選択することができます。オートモードが選択されている場合、露出は、光環境に応じて自動的に調整することができます。マニュアルモードが選択されているときは、自分で露出を変更することができます。(Pic.11参照)

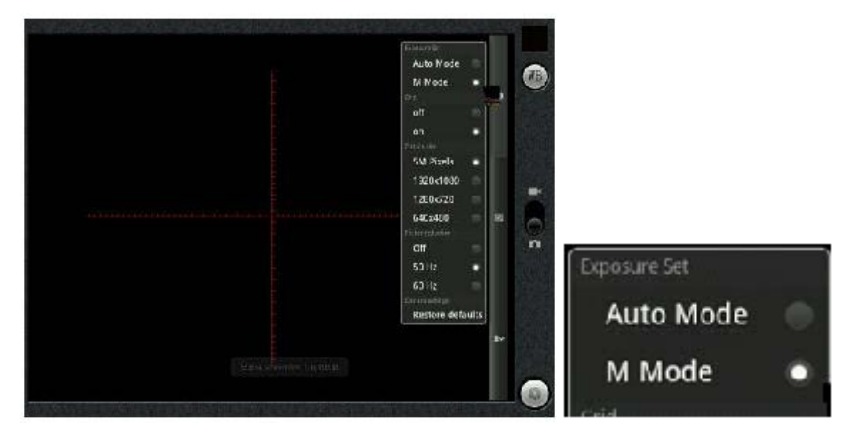

#### コントラストと彩度の調整

"Contrast"と"Saturation"の値を調整するパラメータメニューの長方 形のアイコンをドラッグします。

(コントラスト値は4から0の間をお薦めします)

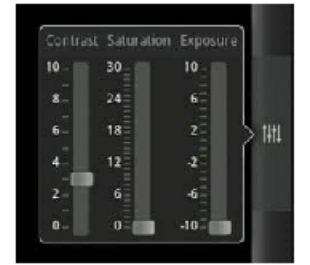

#### グリッド機能

<u>グリッドの、ON/OFF 調製</u>:デフォルトとして、縦横のグリッ ドラインが、自動的にキャプチャ画像に表示されます。 閉じたい場合は、"グリッド"メニューの下に"オフ"をクリッ クしてください。再度"オン"をクリックすると、グリッドが再 び表示されます。

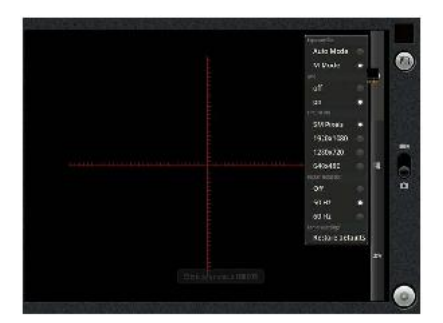

#### ピクセルの選択

解像度を選択することで、画像のサイズを変更します。システムのデフォルトの解像度は2592x1936です。《メモ》ビデオ録画モデルのパラメータ調整は、キャプチャ写真の場合と同じです。

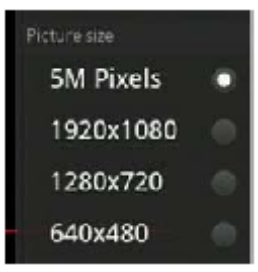

## - 11 -

| Open As    | 画修 | 象をタッチしてそのままホールドしていると右のようなオプションが表示されます。   |
|------------|----|------------------------------------------|
| Cut        |    |                                          |
| Сору       | 1. | Copyを選択して、                               |
| Rename     | 2. | 移動先フォルダーを開きます。                           |
| Delete     | 3. | 画面の下に▲マークが表示されているのでそれをタッチすると先ほどコピーレ      |
| Select All |    | たファイルが表示されているのでそれを タッチ&ホールドして今度は Paste を |
| ShortCut   |    | 選択します。                                   |
| Bookmark   | 4. | 画像がコピーされました。                             |

イコン をクリックします。2 秒間の任意の写真を押し、写真やビデオの右 上をクリックすると、緑色のフックが表示され、どの写真が選択されているかが判 ります。あなたは、あなたが共有・・削除・編集したいものを選択できます。

## 4.2 保存

USB メモリへの保存の仕方

Compress

3 つのストレージスペースがあります:ローカル・ストレージ・スペース、 TF カード記憶容量、USB ディスクの3種類です。(Pic.15参照) "ES File Explorer"を開いてください。 "sdcard"フォルダは、ローカルストレージに対応しています。 "extsd"フォルダは、TFカードに対応しています。"udisk"フォ ダは、外部 USB ディスクに対応しています。

(方法 2) メインメニューからプレビューを行うためにギャラリーに行くには、ア

() Details

ちらつき調製:デフォルトは"オフ"です。国により周波数は異なります。あってい ない場合には、画面上に波などの問題を引き起こす可能性があります。

# ファイルのプレビュー

(方法 1) キャプチャインターフェイス上で、フォトギャラリーに行くに

#### は、右上肩のプレビューアイコン をタッチします。写真やビデオ をプレビュー、共有、削除、編集することができます。(Pic.13参照)

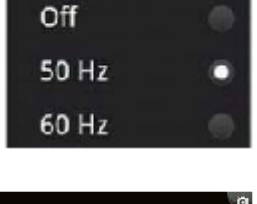

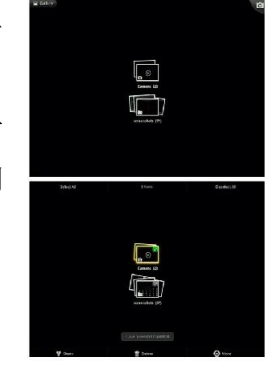

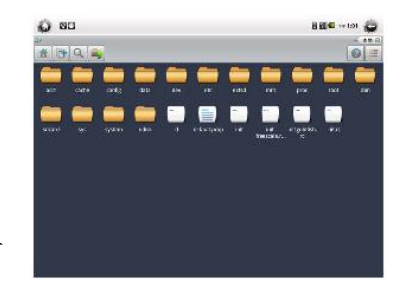

ル

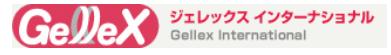

電源周波数の選択

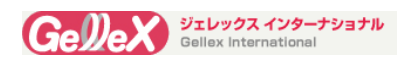

## <u>4-3 TF カードの使用</u>

### TF カードの挿入

背面の黒いプラスチックカバーを開けて、TF カードを挿入してください。クリック音がするま で差し込んでください。

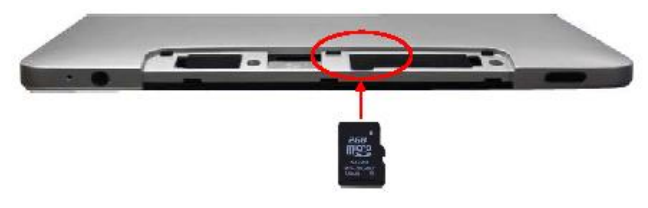

(ご注意) TFカードは別売品です。カードスロットの位置は、予告なしに変更されることがあります。

### TF カードの使用法

TF カードを挿入すると、メイン画面に" Preparity SD card " が表示されます。この文字が消えたら、TF カードを動作さ せることができます。"ES File Explorer"を開き、"extsd"と いう名前のフォルダをクリックすると、TF カードを動作させる ことができます。(Pic.16 参照)

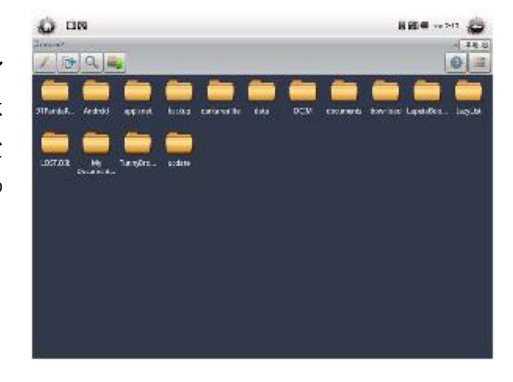

# <u>5. USB を介しての PC へのエクスポート</u>

1. コンピュータの USB2.0 インターフェイスと ScopPpad を,専用ケーブルで接続し、トップメニューをプルダウン して、Pic.17 のように表示されたインターフェイスの下に ポップアップ表示されます。ここで、"USB Connected" のバーをクリックしてください。

| jane 9, 2012                                                                       |   | 0 | 🕶 isi 🔒 ann 🥮 |
|------------------------------------------------------------------------------------|---|---|---------------|
| •                                                                                  | ŧ | 0 | 40            |
| (无服务)                                                                              |   |   |               |
| Orgaing                                                                            |   |   |               |
| 9 USB connected<br>Scient to copy life-iterfrom year computer.                     |   |   |               |
| Take a screanshat     Take a screanshat     Take screanshat with a 10 second shiay |   |   | 2.1+FM        |
|                                                                                    |   |   | 21970         |

2. "USB Connected"のインターフェース(Pic.18)に入り、画面右下に表示される "Tune on USB Storage"を タッチし、Pic.19 に示されている "OK"ボタンをクリックします。デバイスがコンピュータに正常に接続します。

|                                                         | 🖬 📶 🕢 10:43                                                                                                    |                |
|---------------------------------------------------------|----------------------------------------------------------------------------------------------------|----------------|
| 153 Maan Stange                                         |                                                                                                    |                |
|                                                         | USB connected                                                                                                    |                |
| <u>و</u>                                                | (v) any sprace of provide part of a part of any part of the ALE,<br>but any list the Mohan Polynamic provide any of the part of the<br>sprace of approximately provide the any strategy of the any<br>sprace of approximately provide the any strategy of the any<br>sprace of the part of the sprace of the any strategy of the any<br>sprace of the sprace of the any strategy of the any strategy of the<br>sprace of the sprace of the any sprace of the any strategy of the<br>sprace of the sprace of the sprace of the any strategy of the sprace<br>of the sprace of the sprace o |                |
|                                                         |                                                                                                    |                |
|                                                         | нил сл. нь загоду                                                                                                    |                |
|                                                         |                                                                                                    |                |
|                                                         |                                                                                                    | Pic.1          |
| Turn off USB storage                                    |                                                                                                    |                |
| If you turn on USE sterage, some applic<br>USB storage. | ations that you are using will stop and may be unavailable unbilyou turn $\phi^{\prime\prime}$                                                                                                    |                |
| CMK                                                     | Envel                                                                                                    | 1              |
|                                                         |                                                                                                    | <b>D</b> 1 1 0 |
|                                                         |                                                                                                    | Pic 19         |

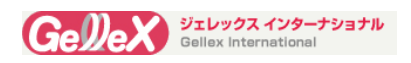

# 6. <u>ネットワーク構成</u>

## Wi-Fiの設定とワイヤレスデータネットワークの管理

メインメニューの "setting"のアイコン Marking をタッチして、Wi-Fi の設定インターフェースに入るため に、"Wireless & networks"を選択してください。デバイスは自動的に近くの WIFI SSID を検索し、適切な WIFI SSID を選択します。パスワードを入れると、選択した WIFI SSID でカメラを接続します。(Pic.20、21、 22 参照)

# <u>7. ディスプレイセッティング</u>

★液晶ディスプレイの明るさ調整は、システム設定にあります。 適切な見やすいイメージを得るに、 LCD ディスプレイの明るさを調整します。

メインメニューの "setting"のアイコン をタッチし、 "Display"を選択し、ディスプレイセッティングに入ります。 "brightness"をタッチし、5/6 位の値を選択し、 [OK]をクリックします。

| 🗊 •                                                                      | w a 🖬 🖛 👼 |
|--------------------------------------------------------------------------|-----------|
| laply other.                                                             |           |
| Brightness                                                               |           |
| Auto rétate screen                                                       |           |
| Animation.                                                               |           |
| Screen Simcour<br>Al, is the king follow to cover as small ally taken of |           |

| Brightress<br>Actueritate screen        |     | C |
|-----------------------------------------|-----|---|
| Brightness<br>Acto-orbate screen        |     |   |
| Acto-rotate screen                      |     |   |
|                                         |     |   |
| Animation<br>Attraction to provide them |     |   |
| Scheen Cimeou: O Brightness             |     |   |
| - Astronomica gift                      | 962 |   |
|                                         |     |   |
|                                         | 6   |   |
|                                         |     |   |

|                | 1 i i i i i i i i i i i i i i i i i i i |
|----------------|-----------------------------------------|
| 11 North MI    |                                         |
| Brightness     |                                         |
| Screen timeout |                                         |
| 15 seconds     | Θ                                       |
| 30 seconds     | 0                                       |
| 1 mirule       | 0                                       |
| 2 minutes      | .0                                      |
| 10 minutes     | Θ                                       |
| 20 minutes     | Θ                                       |
| nerver         | ۲                                       |
|                |                                         |

## ★スクリーンのタイムアウト

"Display setting"上で、"Screen timeout"にタッチすると、メニュ ー選択画面が出てきます。ここで、"never"を選択すると、長時間 操作しなくても、画面がスタンバイモードやスリープモードに入り ません。

# 8. 使用電源

メインメニューの "setting"のアイコン シタッチし、"Power Manager"を選択し、パワーマネージャインターフェイスに入ります。"Power Manager"にタッチすると、"Power Manager"、"Brightness Manager"と"Sound Manager"の3つのタスクバーが現れます。2つのタスクバーの右端にセレクションボックスがありますので、すべてをタッチして、選択してください。

| <del>گر</del> ه                                        | च a a en 👼 |
|--------------------------------------------------------|------------|
| Non-No agent.                                          |            |
| Power Manager<br>Clarpore ranger                       | ×          |
| Brightness Mahager<br>Cart Scouge (several age) carted |            |
| Sound Manager<br>One search are unager certical        |            |
|                                                        |            |

Pic.27

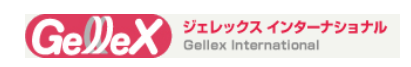

# 9. アプリケーションソフトのインストール

このデバイスのオペレーティングシステムは、アンドロイド 2.3 です。種々のアプリケーションを、アンドロイド マーケットでダウンロードできます。インストールされたアプリケーションのアイコンを、メインメニューに表示す ることができます。

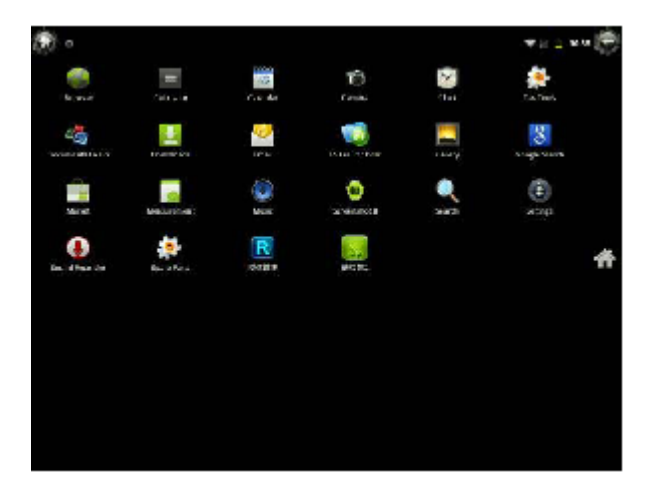

※アンドロイドアプリケーションは、一般的に属性は、"\* apk"です。それらを参照して、インストールしてく ださい。

※時間の設定が違うとGooglePlayが正しく表示されません。

# 10. 使用言語の設定

メインメニューの "setting"のアイコン をタッチして、アイコン"Language & keyboard "を選択し、使用する 言語のアイコンをタッチします。

- ※ 日本語入力には Google 日本語入力などのアプリをインストールします。
- ※ VMS3.6は多数の言語をサポートしており、"setting"メニューの言語を選択することで、測定ソフトウェアの言語がシステム言語と一致して変化します。

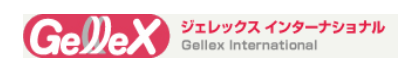

# 11 測定ソフト詳細

## 測定インターフェースのレイアウト

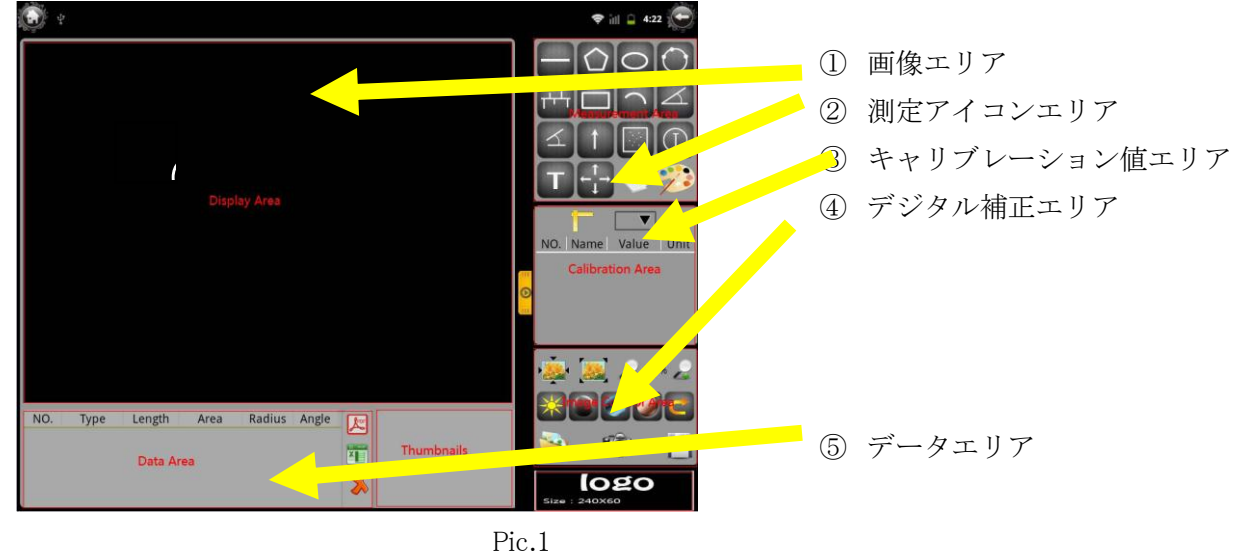

《メモ》測定インターフェイス上のアイコンと押すと、右側の測定メニューが隠れます。 (Pic.2参照)もう一度このボタンを押すと、測定メニューが再び表示されます。

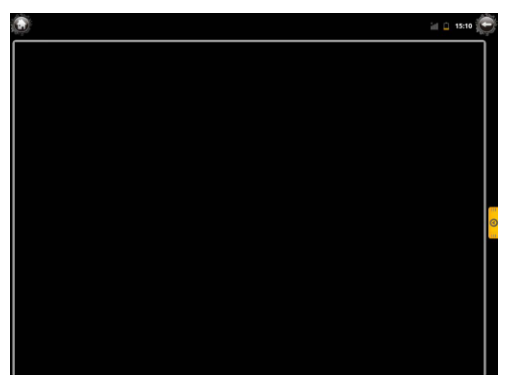

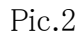

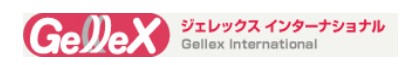

# 12 測定ソフトの実行

## 12.1 起動と終了

アプリケーションのメインメニュー(Pic.6)の中の "VSM3.6"のアイコン をクリックし、ソフトウェアに入ります

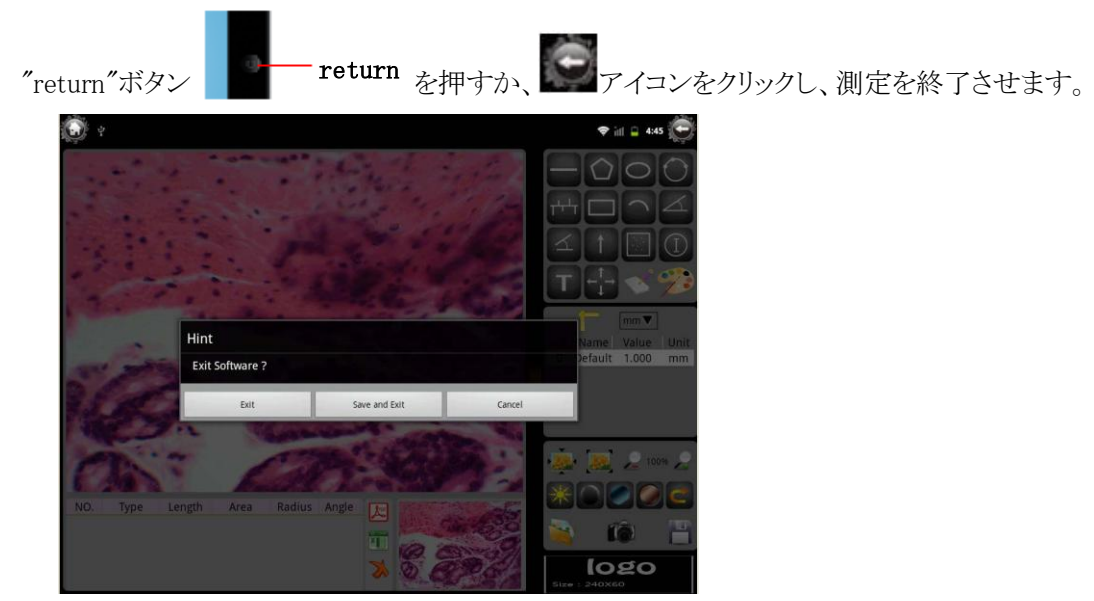

Pic.7

- ・"Exit"をクリックすると、現在の測定結果を保存せずに測定・インタフェースを終了します。
- "Save and Exit "をクリックすると、測定終了し、現在の測定結果(Pic.8)を保存します。この時、
   "Save Image"と画面上に表示されます。

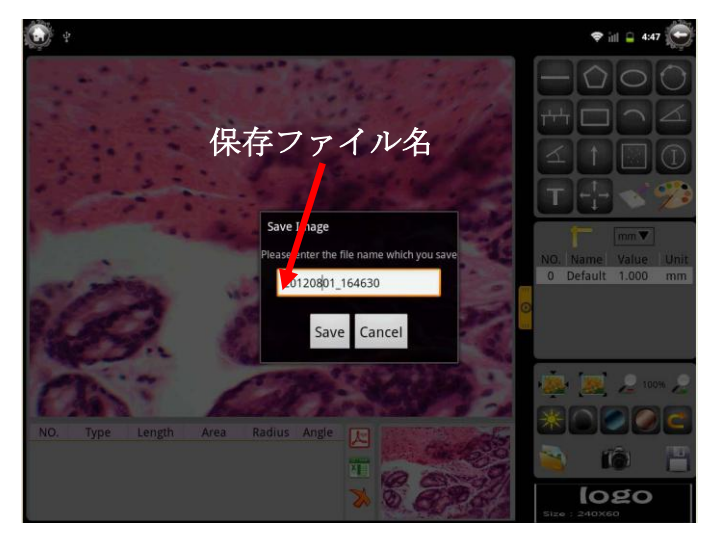

- ・"Save"をクリックすると、現在の測定画像を保存して終了します。
- ・"Cancel"をクリックすると、測定画面に戻ります。

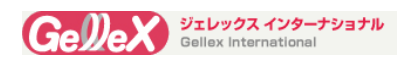

## 12.2 画像の読み込み

アプリケーションのメインメニューにあるアイコン<sup>1100</sup>をクリックす ると、カメラで撮影された画像をロードします。現在の結果が保 存されていない場合、保存するかどうかの確認画面が表示され ます

Loadingをクリックすると、保存された画像(Pic.10)が出てきます。 目的の画像が出てきたら、"OK"ボタンをクリックして、イメージ が測定領域にロードされます。

測定画面のアイコンをクリックすると、システムのメモリカードに保存された画像を読み込むことができます。

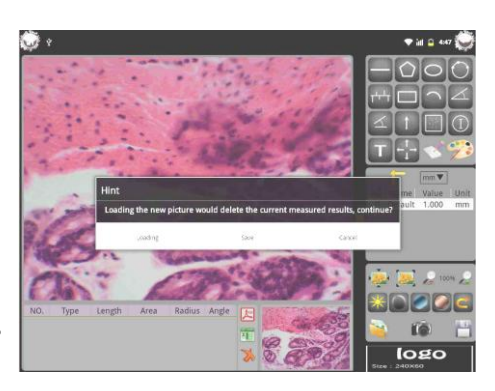

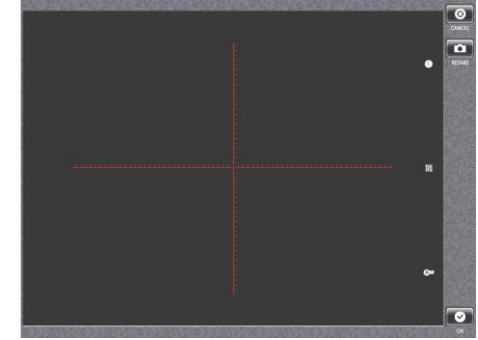

## 12.3 画面上のキャリブレーション

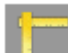

測定画面のアイコン をクリックし、新しい校正値を追加するダイアログが表示されます。"Yes"をクリックして、直線の校正を行います。終了するときは、名前と長さを入力してください。

"Save"をクリックし、新しい設定を終了させます。

キャリブレーションを 他の画像に対応させるには 保存したキャンリブレーション設定をタッチして読みだして Set as Defaultをタッチします。

キャリブレーション値の削除:目的のキャリブレーション 値を選択し、ダイアログが表示されますので(Pic.12)、" 削除"をクリックします。

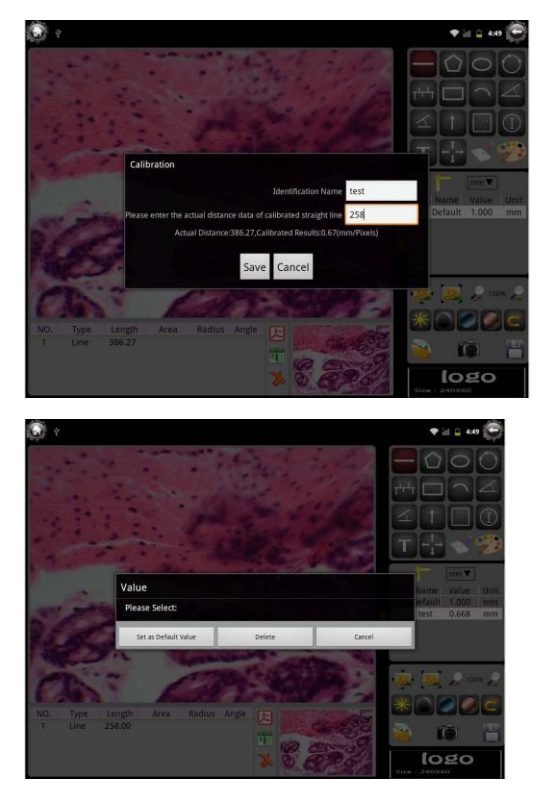

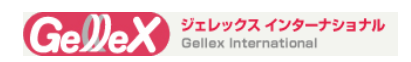

# 12.4 画像のプロパティの設定

ズームインとズームアウト

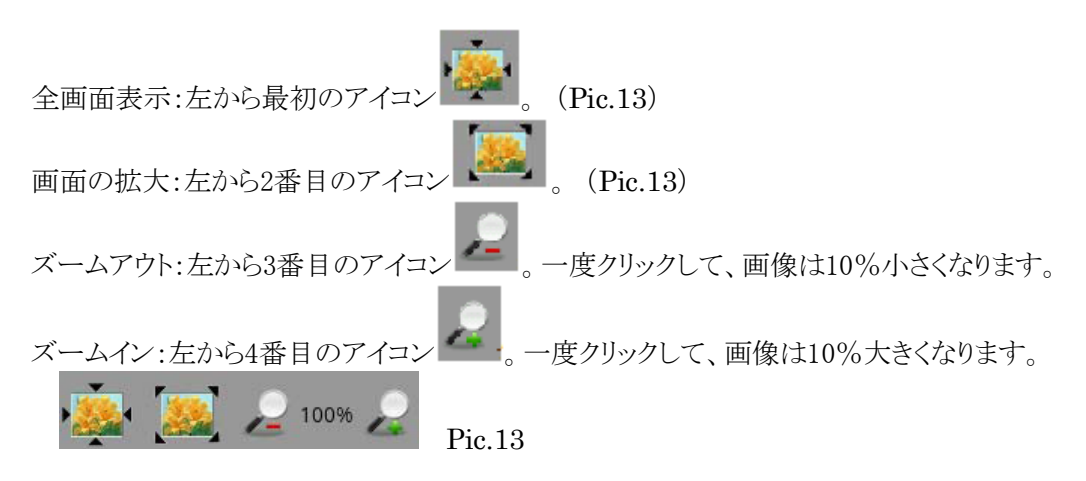

## 彩度/コントラスト/明るさ

測定画面のアイコン システムは彩度/ コントラスト/明るさを調整する画面に入ります。(Pic.14参 照)彩度/コントラスト/輝度値を調整し、目的の画像を得る 為に、各パラメータメニューのアイコンをドラッグします。

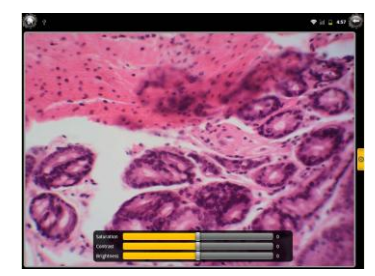

## そのたコントラスト

- ◆Grayness: 左から2番目のアイコン
- ◆Anti-phase: 左から3番目のアイコン
- ◆Anaglyph: 左から4番目のアイコン
- ◆Restoration: 左から5番目のアイコン

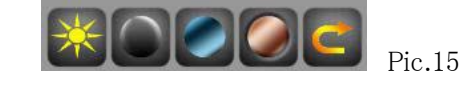

## 12.5 画像測定

| 直線(ライン)<br>測定 | 長さを測定するには、アイコンをクリックしてください。                 |
|---------------|--------------------------------------------|
| 多角形(ポリゴ       |                                            |
| 3/3// (10/2-  | 多角形測定を行るには アイマン ちかいかい 画面のた L理にアイマン         |
| ン)測定          | 多角形側足を打力には、アイユン そうりりりし、画面の上上隔にアイユン         |
|               | が表示されます。画面をタッチすると、直線が引かれます。これを繰り返し、自由な多角形を |
|               | 作成できます。最後は、アイコンをクリックし、多角形を完成させます。          |

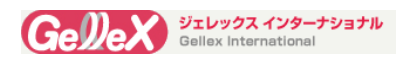

| 楕円形の<br>測定 | 楕円の面積と周囲を測定するには、アイコンのをクリックしてください。         |
|------------|-------------------------------------------|
| 四角形の測定     |                                           |
|            | 長方形の面積と周囲を測定するには、アイコン                     |
| 三点サークル     |                                           |
| 測定         | 半径、面積、円の周囲を測定するには、アイコンをクリックしてください。        |
| 点と線の間の     |                                           |
| 距離         | 点と線の間の距離を測定するには、アイコン をクリックしすると、アイコン       |
|            | は画面の左上隅に表示されます。アイコンをクリックして、点とラインの間        |
|            | の距離を測定します。                                |
| 弧度の測定      |                                           |
|            | 半径と弧度を測定するために、アイコンをクリックします                |
| 角度の測定      |                                           |
| 2~の娘の      | 傾斜角を測定するには、アイコンととをクリックしてください。             |
| 2.200歳の    | 9線の本毎を測定するには、アイマングーを加かり、アイださい             |
| 測定         | 2線の次角を側足りるには、アイユン・ニージ をクリックしていたさい。        |
| 矢印を描く      |                                           |
|            | 矢印の種類を設定するには、アイコン をクリックして 方向を選択します。       |
|            |                                           |
|            |                                           |
| 連続番号を付     | $\overline{\mathbb{C}}$                   |
| ける         | シリアル番号を付けるには、アイコン・をクリックしてください。            |
| アキストラベル    | テキストを入力するには アイコン をクリックします                 |
|            | Set as Defaultをタッチすると入力したテキストはデフォルトに設定されて |
|            | います。入力が終了したら、"Confirm"をクリックしてください。        |
|            | Label Text                                |
|            | Enter Text: test                          |
|            | Set as Default Confirm Cancel             |
| フォントサイズ    |                                           |
| 設定         | フォントサイズを設定するには、アイコンをクリックしてください。           |
| カラー設定      | 色を選択するには、アイコン🎾 をクリックしてください。               |
|            | 中央のラウンドをクリックして、色が確定します。                   |
|            |                                           |
|            |                                           |
|            |                                           |
|            |                                           |

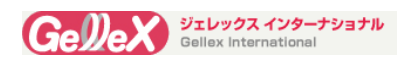

## 選択エリアでのカウンティング

ます。

カウントする領域を選択するには、アイコン ックします。(Pic.20参照)

- 目的のエリアを選択するには、ウィンドウを移動 させます。
- ウィンドウのサイズの調整は、ウィンドウの枠をド ラッグしてください。
- ③ デフォルトのカウントエリアは"白"です。"黒"を選 択したい場合には、アイコン

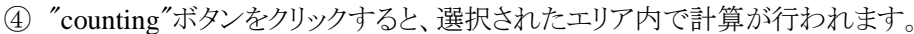

カウントデータはエクスポートすることができ、統計結果は、 画面の右側に表示されます。(Pic.21参照)

PDF: データのエクスポートはPDF形式です。 Excel: データのエクスポートは、Excel形式です。 Recount: もう一度、数える。

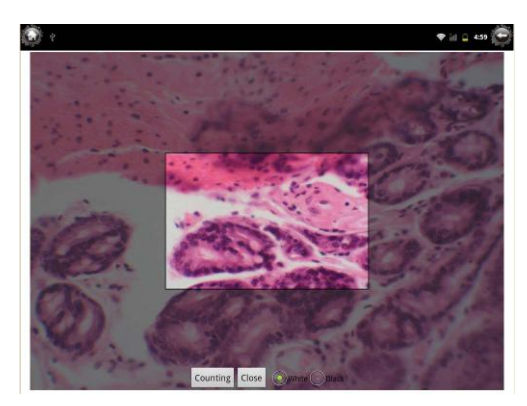

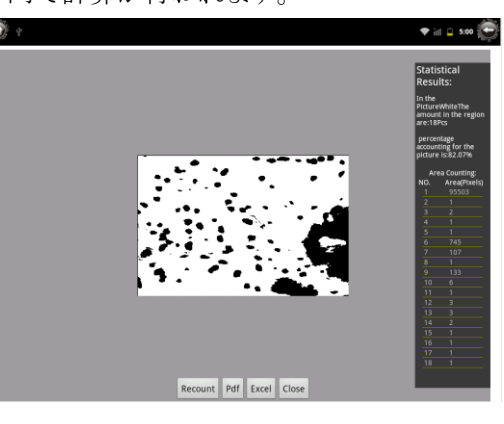

をクリックしてください。

)um

•)mm

)mil

inch

## 12.6 測定データ

## Unit Shift

単位を変更するには、アイコン<sup>mm</sup>▼ をクリックし、下図のポップアップするダイア ログで別の単位を選択できます。 【メモ】デフォルトの単位は、mmになっています。

#### Data Operations

Pic.23のように解析したデータが表示されます。不必要なデータは、タッチして消去できます。

|     |       |        |          | • • •  |       |
|-----|-------|--------|----------|--------|-------|
| NO. | Туре  | Length | Area     | Radius | Angle |
| 1   | NO.1  |        |          |        |       |
| 2   | Line  | 153.44 |          |        |       |
| 3   | Oval  | 887.92 | 25126.62 |        |       |
| 4   | Angle |        |          |        | 97.85 |
| 5   | Line  | 190.04 |          |        |       |
|     |       |        |          |        |       |

現在のすべてのデータを削除するには、アイコン

#### Save Data

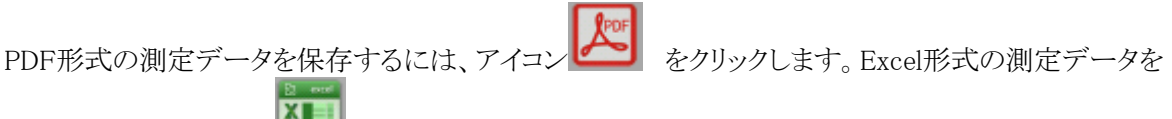

保存するには、アイコン をクリックします。デフォルトの保存フォルダーは/ sdcard/vms3\_6/であり、 測定レポートは"report"フォルダーに保存されます。

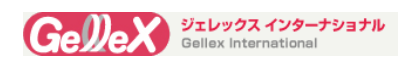

# 13. トラブルシューティングとFAQ

## A. 電源が入らない

- 1. バッテリーの残量を確認してください。
- 2. パワーアダプターを一度抜き取り、再度差し込んで、電源が入るかをチェックして下さい。
- 3. ScopePad が、フル充電の状態でも、作動しない場合には、弊社まで、お問合せ下さい。

B. 電源を入れると、画面がフラッシュした後、オフになる

1. バッテリーが少なくなっています。充電してください。

<u>C.</u> 何も音がしない

- 1. ボリュームの設定が、ゼロになっている。
- 2. ドキュメントが破損していないか、チェックしてください。他のドキュメントで試して下さい。

## D. コピーできない、又はドキュメントを表示できない

- 1. コンピュータとプレイヤーが正しく接続されているかを、確認してください。
- 2. メモリーがいっぱいになっていないか、確認してください。
- 3. USB ケーブルが破損していないか、確認してください。
- 4. USB が接続されていない。

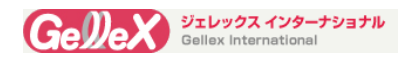

# <u>14. 技術仕様</u>

| <u>Digital Parts</u>        | 1/2.5 " CMOS Sensor                                                          |
|-----------------------------|------------------------------------------------------------------------------|
|                             | 5Megapixels (2592*1936), Selectable Resolutions for Capturing Images         |
|                             | Image-previewing Rate: 30fps at Full Resolution                              |
|                             | Video Format: 720P/15FPS                                                     |
|                             | White Balance Setting: Manual / Automatic / Preset                           |
|                             | Programmable Controls: Gain, Frame Rate, Frame Size, Exposure                |
|                             | Pixel Size: 2.2µm x 2.2µm                                                    |
|                             | ADC: 12bit                                                                   |
|                             | Dynamic Range: 71dB                                                          |
|                             | SNRMAX: 40.5dB                                                               |
|                             | Shutter Type: Global Reset Release (GRR)                                     |
|                             | Color Filter Array: RGB Bayer Pattern                                        |
|                             | Connection: International Standard C-type Interface Work with both C-mount   |
|                             | and Eyepiece Adapters                                                        |
| <u>Display</u>              | 9.7" 2nd Generation HD LED Backlit LCD Screen (1024*768)                     |
| o o .                       | G-sensor, Multi-point Capacitance Touch Screen                               |
| Operating System            | Android 2.3                                                                  |
| <u>CPU</u><br>DAM           | I. 2GHz (AKM Cortex™—A8 Core)                                                |
| <u>KAM</u><br>Stamona Dania | IGB (DDK 3)                                                                  |
| Storage Device              | Current External TE Cand Maximum Constitute of 200D                          |
| Application Softwo          | Support External IF Card, Maximum Capacity of 3268                           |
| Application Soliwa          | re browser, Calculator, Calendar, Camera, Clock, Email, ES File Explorer,    |
|                             | Chatting Game Playing etc.                                                   |
| Buttons                     | Turn on/off Volume + Home                                                    |
| Battery                     | 3 7V 6400mAh Rechargeable Li-Polymer Battery                                 |
| <u>Dattery</u>              | Endurance in Tablet Mode: 10hours                                            |
| Wi-Fi                       | Support Wireless Data Network, Wireless LAN 802, 11b/g/n                     |
| <u>Bluetooth</u>            | V2. 1 + EDR                                                                  |
| 3G Net Work                 | 3G Module is Optional Accessories, External 3G Card Slot, Support WCDMA      |
|                             | / EVDO / TDSCDMA                                                             |
| Sensor Function             | Onboard G-sensor, Support X/Y/Z 3axis Gravity Sensor,                        |
|                             | Onboard Electronic Compass                                                   |
| <u>Interface</u>            | 1* Mini USB2.0, 1*HDMI, 1* TF Card Slot (Up to 32GB), 1* 3.5mm Standard      |
|                             | Stereo Earphone Slot, 1* SIM Card Slot                                       |
| <u>Audio</u>                | 2* Built-in Class-D Digital Power Amplifier Loudspeaker, Built-in Microphone |
| <u>Media File Formats</u>   | Video Supported:MPEG-2 Main-High, H.264 BP/MP/HP, VC1 SP/MP/AP,              |
|                             | RV10 8/9/10, MPEG-4/Xvid SP/ASP, DivX 3/4/5/6, H.263 PO/P3, MJPEG            |
|                             | Encode: H. 264 BP, H. 263 PO/P3, MPEG-4 SP, MPEG-2 Main-Main, MJPEG,         |
|                             | 3D Video Primary Formats                                                     |
|                             | Audio Support: MP3, ACC, ADTS, M4A, WMA                                      |
|                             | Photo Support: JPG, GIF, BMP, PNG                                            |
| <u>Language</u> Multi Lan   | guages: English, Czech, Dansk, German, Spanish, Russian, French,             |
|                             | Italian, Dutch, Norwegian, Polski, Portugues, Greek, Portuguese, Svenska,    |
|                             | Turkey, Korean, Japanese, Simplified Chinese, Traditional Chinese etc.       |
| Power Switching             | External Power Adaptor, Input: AC 110V 220V, Output: DC5V 3A                 |
| <u>Adaptor</u>              | External Power Adaptor, Input: AC 110V 220V, Output: DC5V 3A                 |
|                             | Optional Plug Types: USA , EU, UK and Japan etc.                             |
| <u>Accessories</u>          | Power Adapter, USB Cable, User Manual                                        |
| Ambient Condition           | Temperature: $-30^{\circ}$ C to $+70^{\circ}$ C                              |

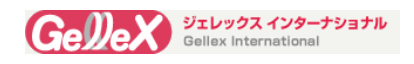

# 15 保証について

この商品は購入から2年間の間,パーツおよびサービスにおいて弊社により保証されております. このマニュアルに書かれているご使用法以外の方法で使われた場合,もしくはご自身で修理されよ うとされた場合などは この保証の対象から除外されますのでお気を付けください.

万一の故障の際は下記弊社連絡先までお問い合わせください.

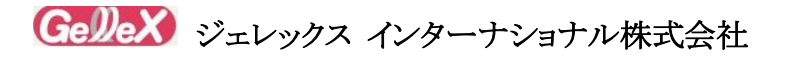

〒194-0037 東京都町田市木曽西 4-8-48 TEL:042-792-3981 (代表)

042-792-3965 (営業部)

FAX: 042-792-3982

Homepage : http://www.gellex.jp

Ver.1.0